# CÓMO INGRESAR AL CURSO ABIERTO

#### **Querido Alumno:**

Para ingresar a Aula o Módulo del Curso Abierto deberás seguir el siguiente instructivo.

Cualquier dificultad no dudes en comunicarte a: educacionadistancia@ufasta.edu.ar

### SIGUE CADA UNO DE LOS PASOS...

**PASO 1:** Ingresa en tu explorador de Internet la siguiente dirección sin colocar www ni nada previo, directamente así:

### ead01.ufasta.edu.ar

E ingresa en la opción de la derecha: USUARIO DE CURSO, y haz clic en "Entrar".

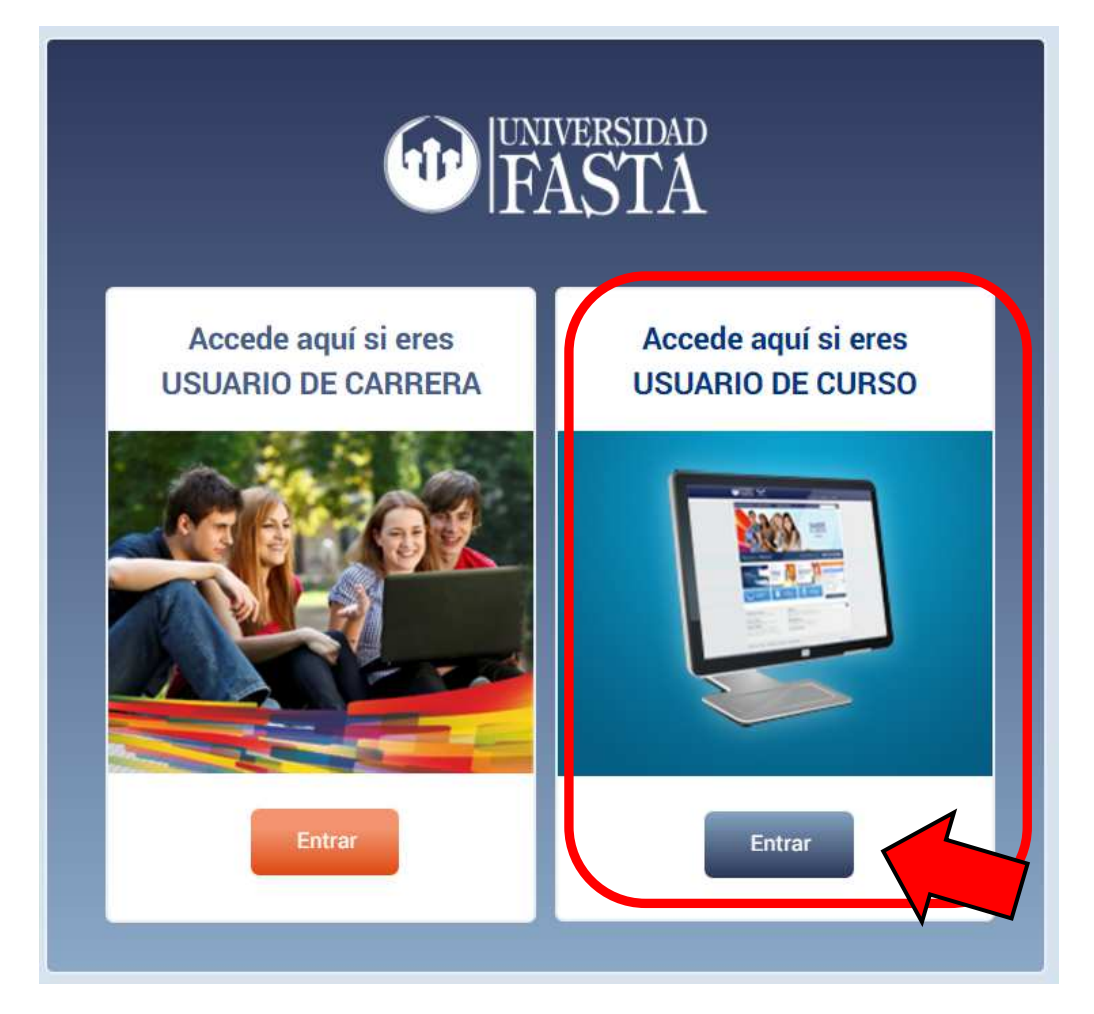

**PASO 2:** Ahora carga tus datos de acceso: Usuario y Contraseña y haz clic en "Entrar". En el primer ingreso te solicitará que cambies tu contraseña.

## **¡USUARIO Y CONTRASEÑA!**

Tu usuario y contraseña son los números del Documento de Identidad Nacional, Cédula o Pasaporte que has registrado en la postulación a la Beca. PERO:

### Sin letras, sin puntos, ni caracteres de ningún tipo, sólo los números de corrido

por ejemplo: 28860741

En el caso de **documentación mexicana**, únicamente debes ingresar la primera secuencia de números del documento, por ejemplo lo que está resaltado:

### TAGP<mark>740242</mark>HCLLNN09

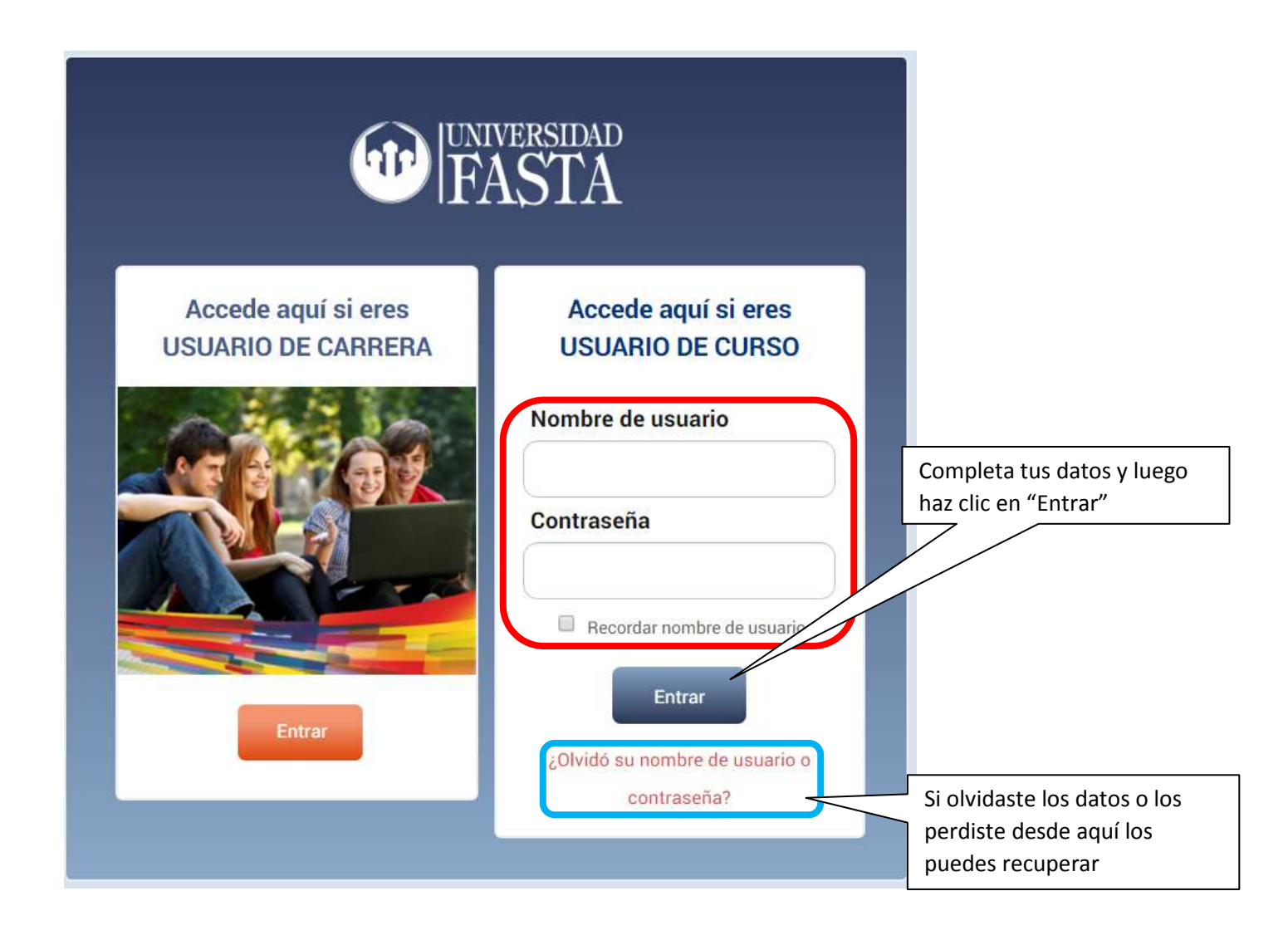

Y por último...

**PASO 3:** Ahora que estás dentro de la Plataforma verás que debajo de "Mis cursos" te aparecerá el Nombre del Curso al cuál tienes acceso, cliquea sobre el mismo y listo! Estás adentro!

|                                                                                           |                                                           |                                         | 0 Mensajes        | Idioma 👻 📲 Ma        | atías CASTRO VIDELA 🗣 | 0 |
|-------------------------------------------------------------------------------------------|-----------------------------------------------------------|-----------------------------------------|-------------------|----------------------|-----------------------|---|
| FASTA                                                                                     |                                                           |                                         |                   |                      |                       |   |
| ▲ Usuario identificado<br>Watías CASTRO VIDELA<br>País: Argentina<br>polo_mcv@hotmail.com | - Mis cursos                                              | En este sector ve                       | rás la N          | Naterias o           |                       |   |
| ##a Navegación      Página Principal                                                      | PIVU<br>Profesor Matias CASTRO VIDELA<br>Todos los cursos | Módulos activos,<br>visibles según el ( | los mis<br>Cronog | smos se har<br>rama. | rán                   |   |
| <ul> <li>Mis cursos</li> <li>Cursos</li> </ul>                                            |                                                           |                                         |                   |                      |                       |   |

### Ingresa a partir de la fecha indicada.

¡Mucho ánimo!

Lic. Matías Castro Videla Director Escuela de Humanidades UFASTA